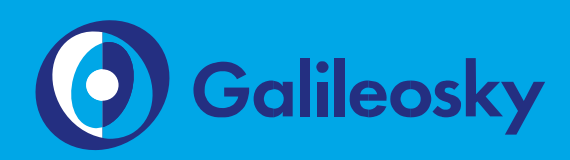

# RS485. Интеграция с тахографом «Меркурий TA-001».

Инструкция по подключению

www.7gis.ru

## Оглавление

| Требуемые инструменты, приборы, материалы               | . 3 |
|---------------------------------------------------------|-----|
| Общая информация                                        | . 4 |
| Подключение тахографа «Меркурий ТА-001» через интерфейс |     |
| R\$485                                                  | . 6 |
| Настройка мониторингового ПО                            | 10  |
| ПРИЛОЖЕНИЕ № 1                                          | 11  |

# Требуемые инструменты, приборы, материалы

Для подключения тахографа «Меркурий TA-001» (далее – тахограф) к терминалу Galileosky (далее – терминал) необходимо иметь:

- 1. Электромонтажный инструмент.
- 2. Комплект монтажных проводов.
- Компьютер на базе операционной системы «Windows» с установленной программой конфигурации терминалов – «Конфигуратор» версии 4.0 и выше. Рекомендуется установить последнюю версию программы с сайта https://7gis.ru/podderzhka/programmyi.html

### Общая информация

Тахограф «Меркурий TA-001» – это контрольно-измерительное устройство, предназначенное для регистрации пробега автомобиля, скоростного режима и периодов работы и отдыха водителей. Тахограф (рис. 1) необходим для контроля за соблюдением правил дорожного движения и установленного режима труда водителя, что направлено на предупреждение дорожно-транспортных происшествий.

Терминал предоставляет следующие функции:

- 1. Отображение текущего состояния тахографа:
- 1.1. флаги состояния тахографа;
- 1.2. дистанцию поездки;
- 1.3. информацию по первому и второму водителю:
- 1.3.1. текущий вид деятельности;
- 1.3.2. тип карты;
- 1.3.3. номер карты.
- 2. Выгрузка ddd-файла с карты водителя.

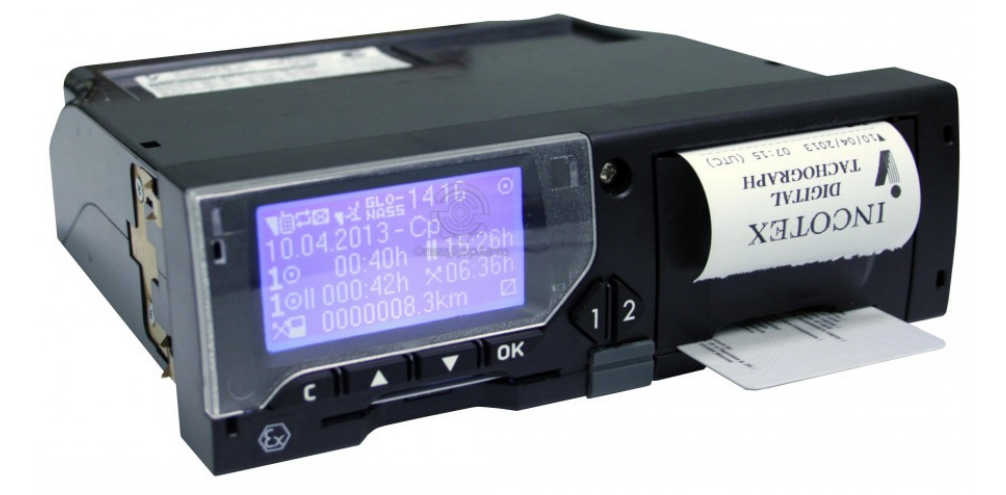

Рис. 1

Тахограф «Меркурий ТА-001»

ВНИМАНИЕ! Данный функционал реализован в терминалах с помощью технологии Easy Logic https://7gis.ru/products/easylogic.html. Необходимо использовать терминалы с поддержкой Easy Logic. Определить возможность поддержки терминалом Easy Logic можно двумя способами:

- в спецификации терминала должна присутствовать аббревиатура (AI) или на этикетке снизу корпуса терминала должна присутствовать аббревиатура (2) около IMEI (Рис. 2).
- отправить на терминал команду Hardversion, если в ответе после запятой будут стоять цифры, отличные от нуля, то возможна работа с пользовательскими алгоритмами (например, ответ: HARDVERSION=21,8243)

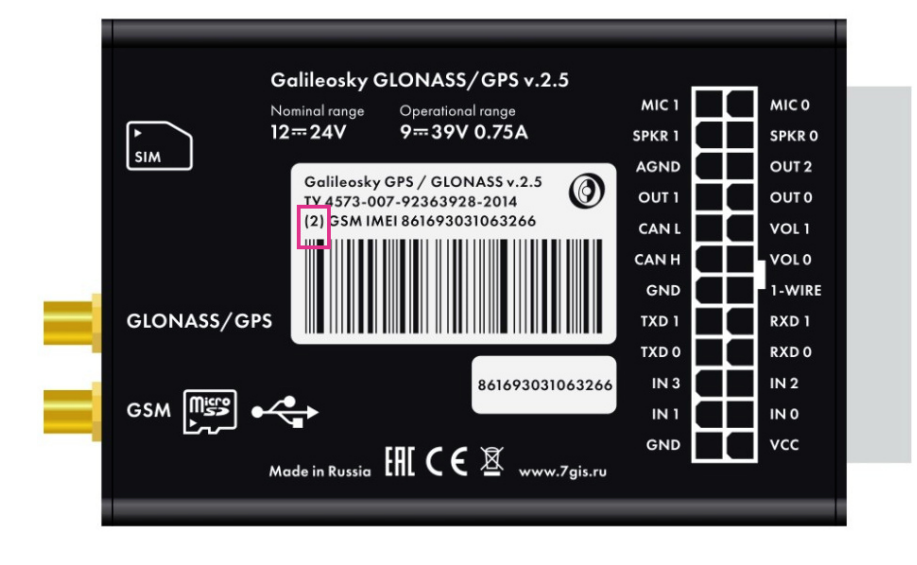

Рис. 2

Определение поддержки Easy Logic по наклейке

Для работы Galileosky v.5.X, v.4.X с указанным функционалом требуется версия прошивки терминала – 230.5 или выше. Работа с тахографом «Меркурий TA-001» для терминалов Galileosky Base Block и терминалов Galileosky 7.0 возможна на любой прошивке.

# Подключение тахографа «Меркурий ТА-001» через интерфейс RS485

Для работы с тахографом используются терминалы, оснащенные интерфейсом RS485. Подключение тахографа к терминалу осуществляется в соответствии со схемой, приведенной на Рисунке 3.

ВНИМАНИЕ! Перед подключением тахографа к терминалу необходимо убедиться, что в тахографе установлена прошивка не ранее версии 1.04.0223.

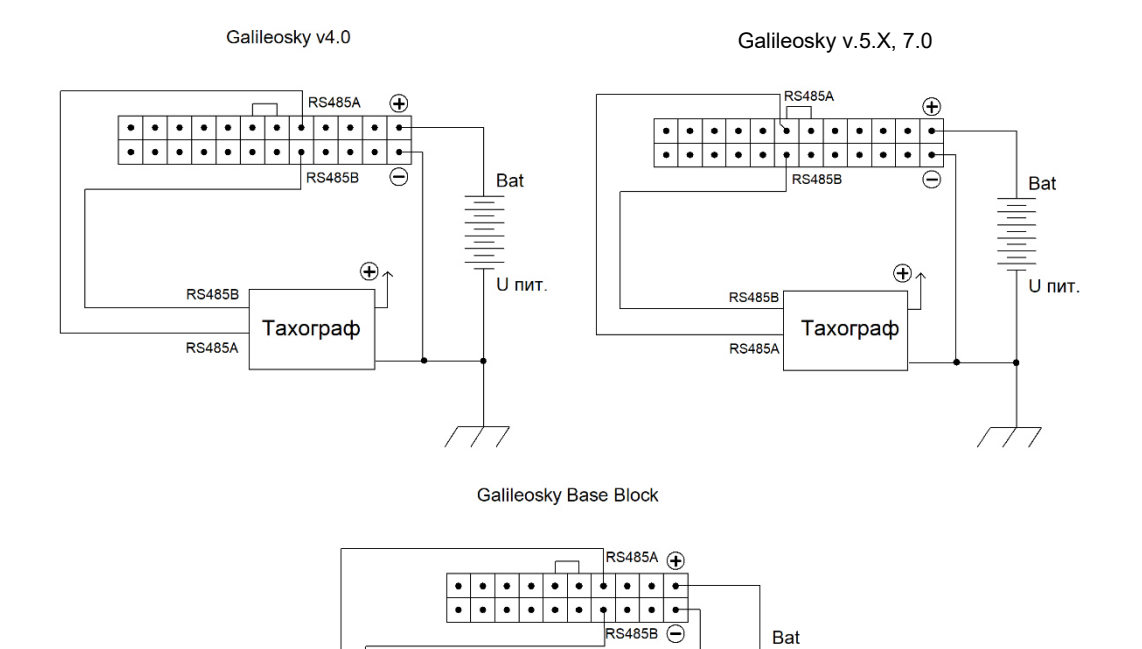

Рис. 3

Схема подключения тахографа «ШТРИХ-Taxo RUS»

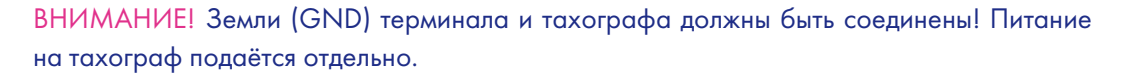

Тахограф

Ð,

Uпит

Настройка терминала для подключения тахографа выполняется через Конфигуратор:

RS485E

RS485/

- 1. подключите тахограф к терминалу;
- 2. подключите терминал к ПК;
- 3. запустите на ПК программу Конфигуратор;

4. перейдите на страницу «Настройки» на вкладку «Трек», установите динамическую структуру хранения архива (Рис. 4);

| Безопасность                               | Передача данных | Протокол | Энергосбережение | Трек | Входы/выходы                 | Цифровые входы                             | Звук                | Сигн    |
|--------------------------------------------|-----------------|----------|------------------|------|------------------------------|--------------------------------------------|---------------------|---------|
| Информация о внутреннем архиве             |                 |          |                  |      | Внутренняя ф<br>Размер точки | леш-память, динамич<br>основного пакета=76 | еский архі<br>ббайт | ив, раз |
| Место хранения архива                      |                 |          |                  |      | Внутренняя                   | флеш-память 🔻                              |                     |         |
| Структура внутреннего архива               |                 |          |                  |      | динамическа                  | я 🔻                                        |                     |         |
| Порядок отсылки данных из архива на сервер |                 |          |                  |      | сначала самь                 | е свежие, затем самы                       | е старые            | -       |

ВНИМАНИЕ! Для приборов Galileosky Base Block и Galileosky версии 7.0 установка динамического типа архива не требуется

 перейдите на вкладку «Протокол» Конфигуратора, настройте основной пакет на передачу данных на сервер, для чего отметьте параметр «Массив пользователя» (Рис. 5);

| Безопасность Передача данных Про                | токол                | Энергосбер                   | режение                 | Трек           | Входы/выходы          |
|-------------------------------------------------|----------------------|------------------------------|-------------------------|----------------|-----------------------|
| Информация о внутреннем архиве Внутре<br>Размер | нняя фле<br>точки ос | ш-память, ди<br>новного паке | инамически<br>та=190 ба | ій архив<br>йт | з, размер=34362 точен |
| Стиль вождения (только динамический а           | рхив)                |                              | Первый                  | пакет          | Основной пакет<br>Ц   |
| PressurePro (только динамический архив)         | )                    |                              |                         |                |                       |
| Дозиметр ДБГ-С11Д (только динамическ            | ий архи              | в)                           |                         |                |                       |
| Тег пользователя 0 (только динамически          | й архив)             | )                            |                         |                |                       |
| Тег пользователя 1 (только динамически          |                      |                              |                         |                |                       |
| Тег пользователя 2 (только динамически          | й архив)             | )                            |                         |                |                       |
| Тег пользователя 3 (только динамический архив)  |                      |                              |                         |                |                       |
| Тег пользователя 4 (только динамически          |                      |                              |                         |                |                       |
| Тег пользователя 5 (только динамически          | )                    |                              |                         |                |                       |
| Тег пользователя б (только динамически          |                      |                              |                         |                |                       |
| Тег пользователя 7 (только динамически          |                      |                              |                         |                |                       |
| Массив пользователя (только динамичес           | ив)                  |                              |                         |                |                       |
| Минимальный набор данных                        |                      |                              |                         |                |                       |

Рис. 5

Рис. 4

Настройка динамической структуры хранения

архива

Настройка основного пакета

6. перейдите на вкладку «Цифровые входы», для параметра «RS485 тип периферии» установите значение «Фотокамера (устаревшая версия)» или «Фотокамера и ДУТ, дозиметр ДБГ-С11Д» (Рис. 6);

| E                   | Безопасность Передача данных |  | Протокол Энергосбережение |          | Трек              | Входы/выходы | Цифровые входы |
|---------------------|------------------------------|--|---------------------------|----------|-------------------|--------------|----------------|
| R                   | 5485                         |  |                           |          |                   |              |                |
| RS485 тип периферии |                              |  | Фотокамер                 | аиДУТ, , | дозиметр ДБГ-С11Д | -            |                |

- 7. нажмите кнопку «Применить».
- 8. перейдите на вкладку «Команды» Конфигуратора и выполните команду «script galileosky/tahograf\_mercury" (Рис. 7);

Рис. 6

RS485

Настройка режима работы интерфейса

|          | Устройство  | Команды<br>script galileosky/tahograf_mercury                                      | Рис. 7             |
|----------|-------------|------------------------------------------------------------------------------------|--------------------|
| <i>F</i> | Диагностика |                                                                                    | Установка алгорити |
| Ø        | Настройки   |                                                                                    |                    |
| -        | Фильтры     |                                                                                    |                    |
|          | Команды     |                                                                                    |                    |
|          | Данные      | Результаты выполнения команд                                                       |                    |
| 9        | Маршруты    | Команда: script galileosky/tahograf_mercury<br>Ответ: Script download is scheduled |                    |

ВНИМАНИЕ! Алгоритм скачивается с сервера, поэтому в терминале обязательно должна быть установлена рабочая SIM-карта с поддержкой GPRS.

 дождитесь подтверждения выполнения команды терминалом, для этого через несколько минут после отправки команды перейдите на вкладку «Устройство» Конфигуратора и убедитесь, что в строке Easy Logic содержится информация об установленном алгоритме (Рис.8);

| 🔚 Устройство                           | Выберите устройство<br>Идентификационные данные |                                             |
|----------------------------------------|-------------------------------------------------|---------------------------------------------|
| 💉 Диагностика                          | Устройство<br>IMEI<br>Прошивка                  | 50<br>231.20                                |
| ~~~~~~~~~~~~~~~~~~~~~~~~~~~~~~~~~~~~~~ | Тип                                             | Galileosky GPS/ГЛОНАСС v5.0                 |
| 🐼 Настройки                            | EasyLogic<br>Фильтры                            | galileosky/tahograf_mercury<br>не загружено |

Рис. 8

Проверка загрузки алгоритма

 для проверки работоспособности алгоритма перейдите на вкладку «Диагностика» Конфигуратора, отметьте параметр «Диагностика алгоритмов и скриптов» и проверьте наличие диагностических сообщений (Рис. 9):

| Taho no response<br>EVM0-1. Script. Result=0<br>01:54:50 | <ul><li>*</li><li>Время</li></ul>   | Рис. 9           |
|----------------------------------------------------------|-------------------------------------|------------------|
| 01:55:00<br>01:55:10                                     | Навигационные данные                | Проверка         |
| 01:55:20<br>Taho no response                             | П Навигационные данные детально     |                  |
|                                                          | 🔲 Передача данных                   | pacerecilecteric |
|                                                          | 🔲 Передача данных детально          |                  |
|                                                          | Память                              |                  |
|                                                          | 🔲 Память детально                   |                  |
|                                                          | 🕅 Автоинформатор                    |                  |
|                                                          | CAN CAN                             |                  |
|                                                          | САN детально                        |                  |
|                                                          | RS232[0]                            |                  |
|                                                          | RS485                               |                  |
|                                                          | GPS/ГЛОНАСС-модуль                  |                  |
|                                                          | GSM/GPRS-модуль                     |                  |
|                                                          | 1-Wire                              |                  |
|                                                          | Акселерометр                        |                  |
|                                                          | Алгоритмы                           |                  |
|                                                          | 🗹 Диагностика алгоритмов и скриптов |                  |
|                                                          |                                     |                  |

Результатом работы скрипта будут строки с префиксом «Taho»:

- «Taho no response» означает, что устройство не отвечает;

- «Taho driver1 activity» означает, что тахограф отвечает. Число означает текущий вид деятельности первого водителя.

# Настройка мониторингового ПО

После настройки терминала выполняется настройка мониторингового программного обеспечения.

ВНИМАНИЕ! В системе мониторинга Wialon Hosting уже выполнена доработка программного обеспечения для получения данных от тахографа через терминал (рис. 10). Для анализа данных ddd-файлов необходимо использовать приложения TachoManager: http://apps.wialon.com/docs/ru/tachomanager.html или TachoView: http://apps.wialon.com/docs/ru/tachoview.html.

| hdop=0.5, gsm_status=2, acc_trigger=0, taho_type=1, taho_state=2, taho_mode=0, taho_type=0.taho_type=10154, taho_fage=3, taho_d1_activity=2, taho_d1_cardype=1, taho_d1_activ_tym=500, taho_d1_cdv_tym=50, taho_d1_cdv_tym=500, taho_d1_cdv_tym=500, taho_d1_cdv_tym= |
|----------------------------------------------------------------------------------------------------|
| gprs_answer=TAHO 00 (108), soft=229                                                                                                    |
| gprs_answer≃TAHO 00 (109), sof≈229                                                                                                    |
| gprs_answer≃TAHO 00 (110), soft=229                                                                                                    |
| gprs_answer=TAHO 00 (111), soft=229                                                                                                    |
| hdop=0.5, gsm_status=2, acc_trigger=0 taho_type=1, taho_state=2, taho_state=0, taho_type=40, taho_type=10154, taho_fags=3, taho_d1_activity=2, taho_d1_activity=2, taho_d1_activity=0, taho_d1_activity=0, taho_d1_activity=0, taho_type=1, taho_d1_activity=0, taho_type=1, taho_d1_activity=0, taho_type=1, taho_d1_activity=0, taho_type=1, taho_d1_activity=0, taho_type=1, taho_d1_activity=0, taho_type=1, taho_d1_activity=0, taho_type=1, taho_d1_activity=0, taho_type=1, taho_d1_activity=0, taho_type=1, taho_d1_activity=0, taho_type=1, taho_d1_activity=0, taho_type=1, taho_d1_activity=0, taho_type=1, taho_d1_activity=0, taho_type=1, taho_d1_activity=0, taho_type=1, taho_d1_activity=0, taho_d1_activity=0, taho_type=1, taho_d1_activity=0, taho_d1_activity=0, taho_d1_activity=0, taho_type=1, taho_d1_activity=0, taho_d1_activity=0, taho_d1_activity=0, taho_type=1, taho_d1_activity=0, taho_d1_activity=0, taho_d1_activity=0, taho_type=1, taho_d1_activity=0, taho_d1_activity=0, taho_type=1, taho_d1_activity=0, taho_d1_activity=0, taho_d1_activity=0, taho_type=1, taho_d1_activity=0, taho_d1_activity=0, taho_d1_activity=0, taho_type=1, taho_d1_activity=0, taho_d1_activity=0, taho_d1_activity=0, taho_type=1, taho_d1_activity=0, taho_d1_activity=0, taho_d1_activity= |
| hdop=0.5; gsm_status=2; acc_trigger=C taho_type=1; taho_state=2; taho_state=2; taho_state=2; taho_tip=10154; taho_tags=3; taho_d1_activity=2; taho_d1_activity=2; taho_d1_activ_tm=50; taho_d1_activ_tm=0; taho_d1_rest_m=0; taho_d1_rest_m=0; taho_d1 |
| gpra_answer∞TAHO 00 (112), sof≈229                                                                                                    |
| ddd_file_name=863591026661458_20150624_113157.ddd, register_ddd=0,gprs_answer=TAHO 00 (113),soft=229                                                                                                    |
| hdop=0.5 osm status=2 acc trioner=0 tabo top=1 tabo state=2 tabo mode=0 tabo speed=0 tabo trip=10154 tabo faos=3 tabo d1 activity=2 tabo d1 activity=2 tabo d1 activity=502 tabo d1 driv tm=502 tabo d1 resti tm=0 tabo d1 card num=BUF                                                                                                    |

mopulo, gam jakase, etc. progeno, kmo\_tree, i, amo\_takee, iamo\_mokeo, kmo\_tree io se, kmo\_tree, iamo\_tree, iamo\_tree

Если система мониторинга не поддерживает прием информации от тахографа «Меркурий TA-001», поступающей на сервер через терминал, необходимо самостоятельно разработать и установить на сервер мониторинга программное обеспечение, обрабатывающее данные согласно протокола обмена между терминалом и сервером (Приложение 1)

### Подключение тахографа «Меркурий TA-001» к терминалу Galileosky завершено, терминал готов к работе.

«НПО «ГалилеоСкай» занимается производством аппаратуры спутниковой навигации (далее терминал) мониторинга автотранспорта в режиме реального времени с использованием сигналов GPS и ГЛОНАСС. Терминалы определяют местоположение мобильного объекта путем записи времени и маршрута в виде точек с географическими координатами и передают данные на сервер, для дальнейшей их обработки и отправки на пульт диспетчера.

Совместно с координатами производится запись ряда параметров транспортного средства (TC), состояний аналоговых и дискретных входов терминала, и цифровых интерфейсов.

Терминалы могут использоваться на любых видах ТС.

Рис. 10

Прием данных в ПО мониторинга

# ПРИЛОЖЕНИЕ № 1

Инструкция по доработке ПО сервера мониторинга при работе с тахографом «Меркурий ТА-001»

#### Отображение текущего состояния тахографа

- Текущее состояние запрашивается терминалом у тахографа каждые 30 секунд;
- Данные хранятся в теге протокола Galileosky Массив пользователя;
- Размер хранимых данных 58 байт;
- Поля, отмеченные как «не поддерживается», передаются, но не содержат валидных данных
- Формат хранимых данных (порядок байтов little-endian):

| Название<br>поля | Размер в<br>байтах | Описание                                                                                                    |
|------------------|--------------------|----------------------------------------------------------------------------------------------------|
| data_type        | 1                  | тип данных:<br>0x03 – данные тахографа                                                                                                    |
| taho_type        | 1                  | тип тахографа:<br>1 – ШТРИХ-Тахо RUS<br>2 – Атол Drive 5<br>3 – Меркурий ТА-001                                                                               |
| taho_state       | 1                  | состояние подключения к тахографу (не<br>поддерживается)                                                                                                    |
| mode             | 1                  | текущий режим тахографа (не поддерживается)                                                                                                    |
| speed            | 1                  | скорость автомобиля, км/ч (не поддерживается)                                                                                                    |
| trip             | 4                  | дистанция поездки, 0,1 км                                                                                                    |
| flags            | 1                  | флаги состояния тахографа:<br>бит 0– зажигание<br>бит 1– отключаемая масса (для ADR)<br>бит 2– особое состояние "переправа / поезд"                           |
|                  |                    | Параметры водителя 1 (24 байта)                                                                                                    |
| activity         | 1                  | текущий вид деятельности:<br>0 – отдых<br>1 – готовность<br>2 – работа<br>3 – вождение                                                                        |
| card_type        | 1                  | тип карты:<br>0 – Карта отсутствует<br>1 – Карта водителя<br>2 – Карта мастерской<br>3 – Карта контролера<br>4 – Карта предприятия<br>5 – Карта «не водителя» |

| Название<br>поля | Размер в<br>байтах | Описание                                                                             |
|------------------|--------------------|--------------------------------------------------------------------------------------|
| activity_time    | 2                  | Время нахождения в текущем режиме (в минутах) (не<br>поддерживается)                 |
| driving_time     | 2                  | Накопленное время вождения за день (в минутах) (не поддерживается)                   |
| restless_time    | 2                  | Время непрерывного управления с последнего отдыха<br>(в минутах) (не поддерживается) |
| card_number      | 16                 | Номер карты                                                                          |
|                  |                    | Параметры водителя 2 (24 байта)                                                      |
| activity         | 1                  | (см. "Параметры водителя 1")                                                         |
| card_type        | 1                  |                                                                                      |
| activity_time    | 2                  |                                                                                      |
| driving_time     | 2                  |                                                                                      |
| restless_time    | 2                  |                                                                                      |
| card_number      | 16                 |                                                                                      |

#### Выгрузка карты водителя

Выгрузка карты инициируется сервером. Получая запросы с сервера, терминал считывает файл выгрузки карты водителя из тахографа и отправляет его на сервер. Операция может занимать достаточно продолжительное время.

- Сервер посылает команды терминалу в теге 0xE1 (текст):
- о см. ниже «Команды сервера»;
- о терминал транслирует команды тахографу;
- Терминал посылает ответы серверу в тегах 0xE1 (текст), 0xEB (двоичные данные):
- о форматы ответа (текст) и двоичных данных см. ниже.

Описание протокола передачи данных Galileosky приведено на сайте компании и доступно для скачивания по ссылке https://7gis.ru/podderzhka/dokumentacziya.html (Поддержка - Документация - Инструкции по подключению и настройке – Протокол Galileosky).

#### Логика работы сервера

Сервер запрашивает часть файла выгрузки (рис. 11). Если тахограф вернул терминалу запрошенную часть файла, то терминал отсылает эти данные серверу без изменений, иначе возвращается ошибка 03 – ошибка выгрузки файла.

ВНИМАНИЕ! Формирование ответов любой из команд может занимать

продолжительное время

- Серверу необходимо ждать ответа в течении 1 минуты;
- Если ответ не был получен, то необходимо повторить запрос.

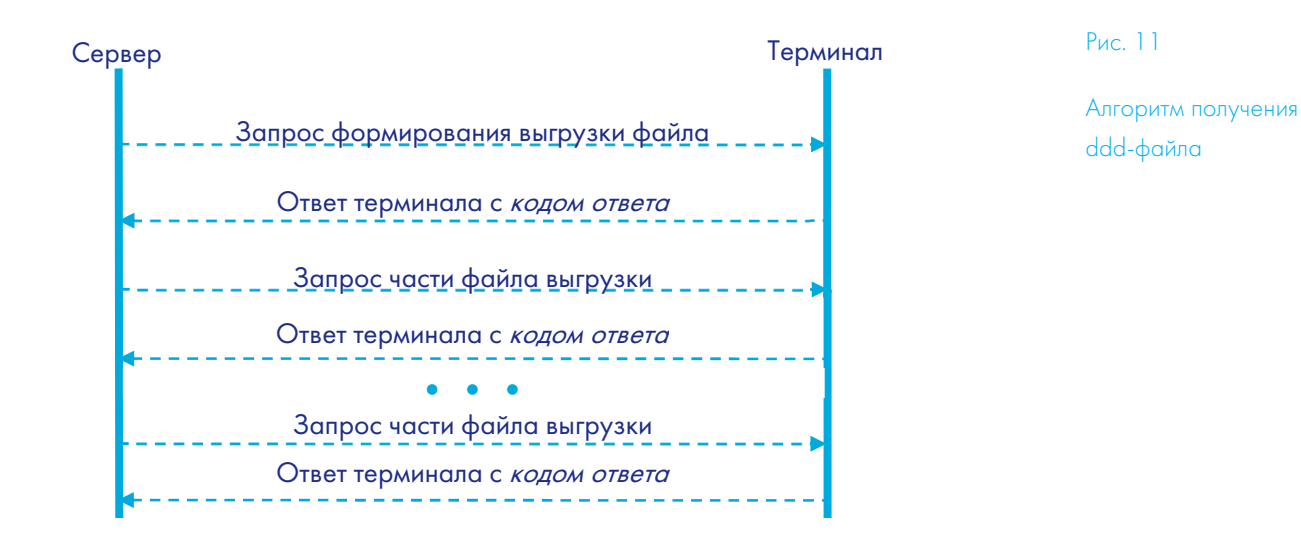

#### Команды сервера

- 1) Запрос формирования файла выгрузки карты водителя.
- TAHOPREPARE <slot\_number>

Необходимо указать номер слота водителя: «1» - для первого и «2» - для второго. Двоичных данных в ответе не содержится.

2) Запрос подготовленного файла выгрузки по частям

#### TAHOFILE <chunk\_number>

- Необходимо указать номер блока;
- о Размер блока равен 242 байт;
- о Размер файла *~27КБ;*

В ответе содержатся двоичные данные, если запрошенная часть файла выгрузки получена от тахографа;

Если производился запрос последней части файла выгрузки, то длина двоичных данных будет в диапазоне [0, 242) байтов.

 Запрос установки ключа авторизации. Внимание, данная команда оставлена для совместимости протокола с другими тахографми. В ответ всегда будет возвращено 00 – команда завершена успешно. Двоичных данных в ответе не содержится

#### TAHOKEY <auth\_key>

#### Ответы терминала (тег 0xE1)

TAHO <answer\_code>

#### Код ответа:

- о 00-команда завершена успешно;
- о 01 терминал не авторизирован;
- 02 карта не установлена или установлена карта неподходящего типа;
- 03 ошибка выгрузки файла;
- о 04-неверный параметр.